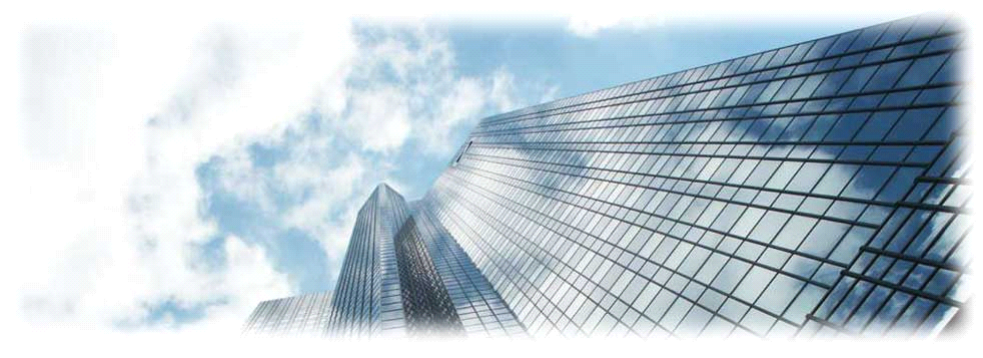

# GXP110x IP 电话 1.0.1.80 用户手册

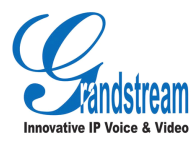

潮流网络技术有限公司

版权所有 © 潮流网络技术有限公司 2011。保留一切权利。

### 技术支持

潮流网络技术有限公司为客户提供全方位的技术支持。终端用户可以与本地代理 商或服务提供商联系获得产品技术支持,代理商或服务提供商可以与潮流网络公 司直接联系获得产品技术支持。

地址:深圳市南山高新科技园中区科发路2号1栋(朗峰大厦)5楼

邮编: 518057

- 网址: <u>http://www.grandstream.cn</u>
- 客服电话: 0755-26014600
- 客服传真: 0755-26014601

技术支持论坛: http://forums.grandstream.com/forums

网上问题提交系统: http://www.grandstream.com/support/submit-a-ticket

#### 商标声明

U

**2** 和其他潮流网络商标均为潮流网络技术有限公司的商标。

本文档提及的其他所有商标或注册商标,由各自的所有人拥有。

#### 注意

由于产品版本升级或其他原因,本文档内容会不定期进行更新。除非另有约定, 本文档仅作为使用指导,本文档中的所有陈述、信息和建议不构成任何明示或暗 示的担保。

## 欢迎使用

感谢您购买潮流网络 GXP110x IP 电话。阅读本手册可以帮助您了解如何使用 GXP110x。本手册描述了 GXP110x 的全部功能特性,但这些功能特性并不是默 认全部可以使用。系统管理员有权利定制话机的部分功能。如需详细了解话机当 前可用的功能,请联系您的系统管理员。

### 读者对象

本手册主要适用于话机终端用户。

### 文档体系

• 潮流网络 GXP110x 快速安装手册

快速安装手册指导用户如何进行硬件安装、基本设置、注意事项。本手册包含在话机包装盒中。

- 潮流网络 GXP110x 用户手册
   用户手册帮助终端用户了解话机的功能特性和使用方法。
- 潮流网络 IP 电话管理员指南
   管理员指南指导系统管理员如何对话机进行网络设置等高级设置。

下载相关手册或了解关于 GXP110x 的更多信息,请访问潮流网络技术有限公司 网站 <u>http://www.grandstream.cn</u>

目录

| 欢迎使用       | 1 |
|------------|---|
| 了解 GXP110x |   |
| 话机特点       | 1 |
| 话机结构       |   |
| 外观         | 2 |
| 接口         |   |
| 话机安装       |   |
| 使用 GXP110x | 6 |
| 拨打电话       |   |
| 直接拨号       |   |
| 重拨         |   |
| 直接 IP 呼叫   |   |
| 接听电话       |   |
| 单一来电       | 7 |
| 多个来电       | 7 |
| 静音         | 7 |
| 呼叫保持与恢复    | 7 |
| 呼叫转移       | 7 |
| 呼叫前转移      |   |
| 呼叫后转移      |   |
| 结束通话       |   |
| 高级应用       |   |

| 语音邮箱        |    |
|-------------|----|
| 软按键功能       | 9  |
| 呼叫特性        | 10 |
| 设置 GXP110x  | 12 |
| 通过 IVR 设置   | 12 |
| 设置 IP 地址    |    |
| 设置升级        | 14 |
| 通过 WEB 页面设置 | 14 |
| 访问 WEB 页面   | 14 |
| WEB 页面说明    | 15 |
| 常见问题解答      | 21 |
| 附录          | 22 |

## 了解 GXP110x

GXP110x 是一款适用于漫游用户的功能丰富的公共区域 IP 电话,它具有高清晰的语音质量和先进的电话功能,支持一个 SIP 账号、两条通话线路,支持快速拨号。GXP110x 设计简洁,便于使用,还可以通过定制的纸质标签卡给用户简单的操作提示,可用于建筑物大厅、休息室、走廊、打印间、酒店客房等公共区域。GXP110x 广泛兼容第三方 SIP 设备及主流 SIP/NGN/IMS 平台,对于追求性价比的小型企业、公共区域和酒店等用户来说,GXP110x 将是个理想的选择。

## 话机特点

- 四个 XML 可编程按键
- 一个 SIP 账号,两条通话线路
- 支持快速拨号、呼叫保持、呼叫转移
- 支持 IVR
- 10/100 Mbps 自适应交换式以太网接口(GXP1105 的网口支持 PoE)
- 支持批量配置和升级

## 话机结构

外观

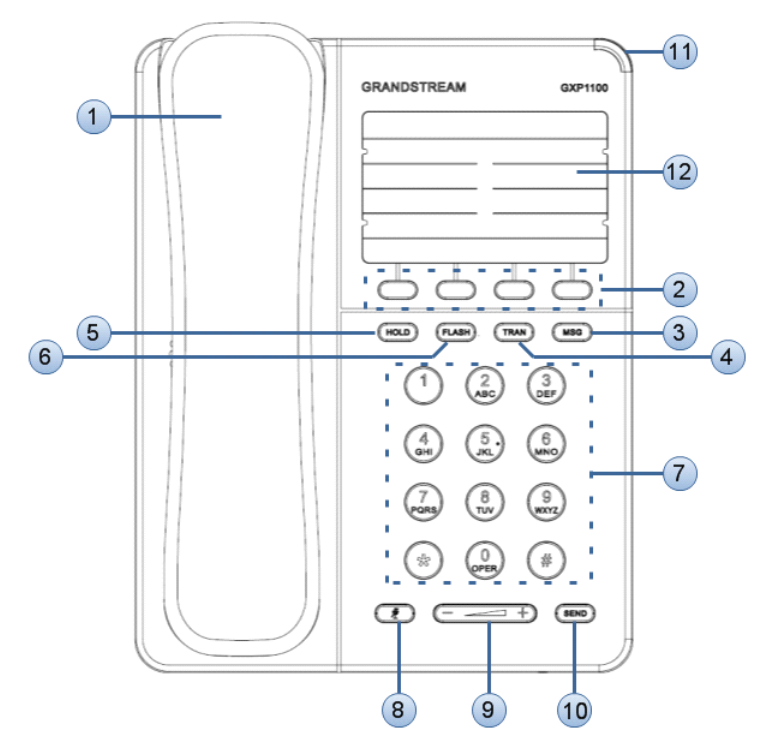

| 编号 | 图标           | 说明                           |
|----|--------------|------------------------------|
| 1  | 手柄           | 话机手柄                         |
| 2  | 软按键     □    | 根据系统管理员的设置实现相应的功能,如快速<br>拨号。 |
| 3  | MSG 键<br>MSG | 用于收听语音留言。                    |

|                     |                                       | 田工町町井坊                                                                                                    |
|---------------------|---------------------------------------|----------------------------------------------------------------------------------------------------|
| 4                   | TRAN 键                                | 用于呼叫转移。                                                                                                    |
|                     | TRAN                                  |                                                                                                    |
| 5                   | HOLD 键                                | 用于呼叫保持。                                                                                                    |
|                     | HOLD                                  |                                                                                                    |
| 6                   | Flash 键                               | 田干在两路通任间切挽                                                                                                    |
| 0                   | T lasii t∉                            | <b>用 1 </b> 1 <b>1 四 四 四 0 3 天</b> 。                                                                                                    |
|                     | FLASH                                 |                                                                                                    |
| 7                   | 拨号区                                   | • "0-9"数字键用于输入电话号码。                                                                                                    |
|                     |                                       | • "*"键用于选择语音菜单或输入特殊字符。                                                                                                    |
|                     |                                       | ● "#"键用于发送呼叫或输入特殊字符。                                                                                                    |
| 0                   | ————————————————————————————————————— | 通过他去工 田工工户书子问教文                                                                                                    |
| 0                   | 肘百键                                   | · 迪话扒忿下,用丁开后以大闭肘音。                                                                                                    |
|                     | 1                                     |                                                                                                    |
| 9                   | 音量键                                   | 用于音量调节。                                                                                                    |
|                     | (+                                    |                                                                                                    |
| 10                  | 发送键                                   | • 摘机直接按发送键,重拨上一次拨出的号码。                                                                                                    |
|                     | SEND                                  | • 输入号码后按发送键,发送呼叫。                                                                                                    |
| 11                  | LED 指示灯                               | 话机上电开机时显示红色常亮,语音信箱有新留                                                                                                    |
|                     |                                       | 言时显示红色闪烁。                                                                                                    |
| 12                  | 纸质标签                                  | 用于记录话机的关键信息,如话机 IP、多功能键                                                                                                    |
|                     |                                       | 的功能、快速拨号的号码等。                                                                                                    |
| 9<br>10<br>11<br>12 | □ 里键                                  | <ul> <li>用丁百重调口。</li> <li>摘机直接按发送键,重拨上一次拨出的号码。</li> <li>输入号码后按发送键,发送呼叫。</li> <li>话机上电开机时显示红色常亮,语音信箱有新留<br/>言时显示红色闪烁。</li> <li>用于记录话机的关键信息,如话机 IP、多功能键<br/>的功能、快速拨号的号码等。</li> </ul> |

接口

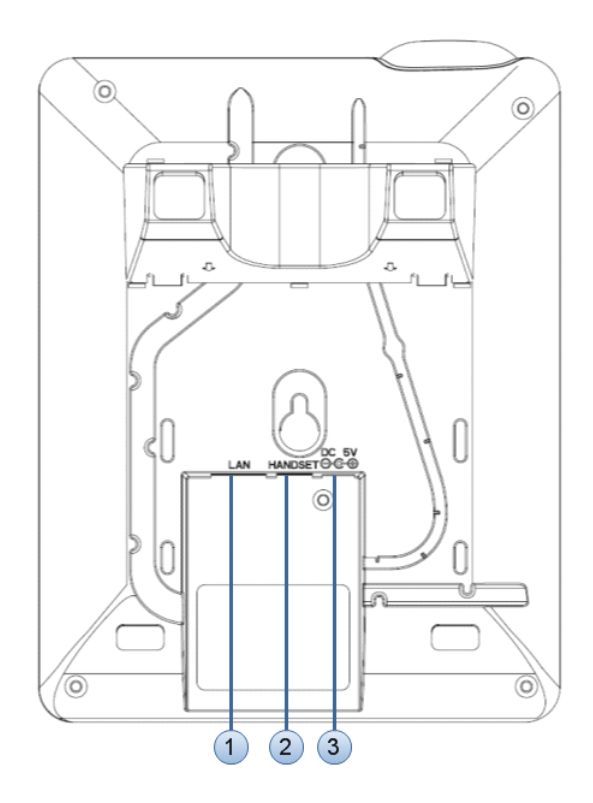

| 编号 | 名称      | 说明                                         |
|----|---------|--------------------------------------------|
| 1  | LAN     | 10/100M 以太网端口,用于连接 LAN,<br>GXP1105 支持 PoE。 |
| 2  | HANDSET | RJ9 接口,用于连接手柄。                             |
| 3  | DC 5V   | 5V 电源接口,用于连接电源适配器。                         |

## 话机安装

话机的安装请参见包装盒中附带的《GXP110x 快速安装指南》。

## 使用 GXP110x

## 拨打电话

#### 直接拨号

步骤 1 摘起手柄后,将听到拨号音。

步骤 2 使用键盘输入想要拨打的电话号码。

步骤 3 按 (SEND) 键或 "#" 键发送呼叫。

#### 说明

如果用户输入号码后没有按 ( ) 健或 "#" 键发送呼叫,话机在等待4秒后自动 发送呼叫。系统管理员有权限关闭此功能或设置等待时长。

#### 重拨

重拨功能即重拨上一次拨打的电话。当话机中存在呼叫记录时,重拨功能可用。 摘机后按<sup>SEND</sup>键,话机将重拨上一次拨打的电话。

#### 直接 IP 呼叫

直接 IP 呼叫允许两台话机在没有 SIP 代理的情况下建立通话。直接 IP 呼叫需要 具备以下条件之一:

- 两台话机都有公网 IP 地址。
- 两台话机在同一个局域网(LAN)、虚拟专用网(VPN)获取私有或公网 IP 地址。
- 两台话机通过一个路由器连接使用私有或公网 IP 地址(需配置有效端口 或 DMZ)。

请按照如下步骤建立直接 IP 呼叫。

步骤 1 摘起手柄后,将听到拨号音。

- 步骤 2 输入 "\*\*\*", 进入IVR系统。
- 步骤 3 输入 "47", 进入直接IP呼叫。

步骤 4 输入需要拨打的IP,按<sup>SEND</sup>键发送。

假设目标 IP 地址为 192.168.1.60,端口号为 5062,则键盘输入的方式如下: 192\*168\*1\*60#5062(\*键代表".", #键代表":")。

### 接听电话

#### 单一来电

话机在空闲状态下,如果有来电呼入,话机振铃。用户可以摘起手柄接听电。

#### 多个来电

用户正在进行通话时,如果有来电呼入,用户将听到呼叫等待提示音。用户可以 按**LASH**键接听新来电,正在进行的通话将转为呼叫保持状态。再次按**LASH**键,则切换到被保持的通话。

## 静音

通话过程中,按<sup>11</sup>键开启或关闭静音。静音开启时,话机麦克风关闭。您可 以听到对方的声音,对方听不到您的声音。

## 呼叫保持与恢复

- 呼叫保持:通话过程中,按<sup>1000</sup>键,当前通话转为呼叫保持。
- 恢复通话: 想要将被保持的呼叫恢复通话, 再次按<sup>HOLD</sup>键。
- 多路通话:通话过程中,按FLASH)键接听或拨打电话,当前通话自动转为 呼叫保持,对方用户将听到呼叫等待提示音。

## 呼叫转移

假设用户 A 需要将与用户 B 的通话转移至用户 C,则可以选择呼叫前转移或呼 叫后转移。

#### 呼叫前转移

- 步骤 1 用户A与用户B建立通话。
- 步骤 2 用户A按 TRAN 键。
- 步骤 3 输入用户C的号码后按 (SEND) 键发送呼叫。
- 步骤 4 当前通话被无条件转移至用户C,用户A退出通话。

#### 呼叫后转移

- 步骤 1 用户A与用户B建立通话。
- 步骤 2 用户A按FLASH键。
- 步骤 4 用户C接听电话,与用户A建立通话。
- 步骤 5 用户A按 TRAN 键, 然后按 FLASH 键。
- 步骤 6 通话被转移至用户C,用户A退出通话。

## 结束通话

- 结束正在进行的通话:将手柄放回到话机叉簧处。
- 结束被保持的通话:按<sup>HOLD</sup>键恢复通话,或者按<sup>ELSH</sup>键切换回被保持的通话线路恢复通话,然后将手柄放回到话机叉簧处。

## 高级应用

### 语音邮箱

话机右上角的 LED 显示红灯闪烁,表示有未收听的语音信息。用户可以按 See 健收听留言。

语音邮箱功能需要系统管理员进行相应的设置后才可以使用。

#### 软按键功能

GXP110x 有四个多功能键,用户可以分别定制多功能键的功能。多功能键可以 设置为如下三种:

- 快速拨号
- 拨打 DTMF
- 回拨

#### 快速拨号

如果用户将某个多功能键设置为快速拨号,并且设置了快速拨号的号码,则用户摘机后直接按此多功能键就可以拨打对应的号码。

例如,将多功能键1设置为"快速拨号",并设置号码为"12345",则用户摘机 后按多功能键1就可以直接拨打号码"12345".

说明

话机上多功能键的编号从左至右依次为多功能键1,多功能键2,多功能键3, 多功能键4.

#### DTMF 拨号

如果用户经常拨打某一组较长的号码,该组号码只有开头几位或者最后几位不同,其他部分都相同时,可以使用 DTMF 拨号简化拨号过程。在通话过程中,用户也可以使用 DTMF 拨号功能发送号码。

假设用户经常拨打一组号码 "10000xx", 其中 "10000" 是这一组号码的相同部分, "xx" 是这一组号码的不同部分, DTMF 拨号的使用方法举例如下:

步骤 1 将多功能键2设置为"拨打DTMF",并设置相应的用户ID为"10000"。 步骤 2 摘起手柄后,可以拨打以下三种类型的号码:

- 按多功能键 2,然后按拨号键盘输入剩余号码,例如"11",再按 医 建 发送呼叫,则话机拨打的号码是"1000011"。
- 按多功能键 2, 然后按 SEND 键发送,则话机拨打的号码是"10000"。
- 按拨号键盘输入号码,例如"11",然后按多功能键2,再按 建型 键发送呼叫,则话机拨打的号码是"1110000"。

#### 回拨

使用回拨功能可以直接拨打最后一个呼入的号码。

例如,用户已经将多功能键 3 设置为"回拨",最后一个呼入该话机的号码是 "12345",则用户摘机后按多功能键 3,然后按 建发送呼叫,则话机自动 拨打号码"12345"。

### 呼叫特性

GXP110x 支持一般的和特殊的呼叫特性,如下表所示:

| 特性代码 | 功能            | 说明                                    |
|------|---------------|---------------------------------------|
| *30  | 启用匿名拨号        | 呼叫以匿名的方式发送,被叫方话机无法显示<br>主叫号码。         |
|      |               | 操作方法: 摘机后键入 "*30",听到拨号音<br>后挂机。       |
| *31  | 取消匿名拨号        | 操作方法: 摘机后键入 "*31",听到拨号音<br>后挂机。       |
| *50  | 取消呼叫等待        | 该号码处于通话状态时,后续呼入电话直接听<br>到忙音,不会进入呼叫等待。 |
|      |               | 操作方法: 摘机后键入 "*50" ,听到拨号音<br>后挂机。      |
| *51  | 启用呼叫等待        | 操作方法: 摘机后键入 "*51" ,听到拨号音<br>后挂机。      |
| *67  | 一次性匿名呼        | 启用后第一个呼叫为匿名呼叫。                        |
|      | пЦ            | 操作方法: 摘机后键入 "*67",听到拨号音<br>后挂机。       |
| *82  | 一次性显示号        | 启用后第一个呼叫发送主叫号码。                       |
|      | 码             | 操作方法: 摘机后键入 "*82",听到拨号音<br>后挂机。       |
| *70  | 一次性取消呼<br>叫等待 | 启用后第一个需要进入等待的呼叫不进入呼<br>叫等待。           |
|      |               | 操作方法: 摘机后键入 "*70",听到拨号音<br>后挂机。       |

| *71 | 一次性启用呼<br>叫等待 | 启用后第一个需要进入等待的呼叫可以进入<br>呼叫等待。                                                                    |
|-----|---------------|-------------------------------------------------------------------------------------------------|
|     |               | 操作方法: 摘机后键入 "*71",听到拨号音<br>后挂机。                                                                 |
| *72 | 无条件呼叫转<br>移   | 此功能设置后,所有呼叫将全部被转移到用户<br>预先设置的另一号码,您的电话不再振铃。<br>操作方法:摘机后键入 "*72",听到拨号音<br>后输入想转移到的号码。            |
| *73 | 取消无条件呼<br>叫转移 | 操作方法: 摘机后键入 "*73",听到拨号音<br>后挂机。                                                                 |
| *90 | 遇忙转移          | 此功能设置后,当您正在通话时,所有其它来<br>电均将被转移至预先设置的另一号码,您的电<br>话将不振铃。<br>操作方法:摘机后键入"*90",听到拨号音<br>后,输入想转移到的号码。 |
| *91 | 取消遇忙转移        | 操作方法: 摘机后键入 "*91",听到拨号音<br>后挂机。                                                                 |
| *92 | 无应答转移         | 此功能一经设置,当无人接听时,来电被转移<br>至预先设置的另一号码。<br>操作方法:摘机后键入"*92",听到拨号音<br>后输入想转移到的号码。                     |
| *93 | 取消无应答转<br>移   | 操作方法: 摘机后键入 "*93",听到拨号音<br>后挂机。                                                                 |

## 设置 GXP110x

通常情况下,管理员已经对话机进行了统一设置,用户开机后就可以直接使用话机。用户也可以修改某些基本设置参数,使话机更加个性化。

## 通过 IVR 设置

GXP110x 内置了 IVR 系统,用户可以通过 IVR 系统对话机进行设置。

进入 IVR 系统的方法是:

步骤 1 在话机处于空闲状态时,摘起手柄。

步骤 2 按 "\*" 键输入 "\*\*\*", 进入IVR系统主菜单。

进入 IVR 系统主菜单后,用户可以听到语音提示,请根据语音提示输入选项,对 话机进行设置。选项与功能的对应关系见下表。

| 选项 | 功能                 |
|----|--------------------|
| 01 | 配置 IP 地址的获取方式。     |
| 02 | 查询 IP 地址。          |
| 03 | 查询话机所属子网的子网掩码。     |
| 04 | 查询话机所属网段的网关。       |
| 05 | 查询话机所属网络的 DNS 服务器。 |
| 07 | 查询话机的首选语音编码。       |
| 10 | 查询话机的 MAC 地址。      |
| 13 | • 查询话机的升级服务器地址。    |
|    | • 设置话机的升级服务器地址。    |
| 14 | • 查询话机的配置文件服务器地址。  |
|    | • 设置话机的配置文件服务器地址。  |
| 15 | • 查询话机的升级方式。       |
|    | • 设置话机的升级方式。       |
| 16 | 查询话机的软件版本号。        |

| 999 | 重启话机。                                             |
|-----|---------------------------------------------------|
| 99  | 复位。                                               |
| 9   | 在子菜单中切换选项。                                        |
| #   | 返回到主菜单。                                           |
| *   | 进入下一个选项。                                          |
| 86  | 查询是否有语音留言。                                        |
| 47  | 进入直接 IP 拨号模式。                                     |
| 17  | <ul><li>查询软件版本检测方式。</li><li>设置软件版本测试方式。</li></ul> |
| 17  | オンクセルルルビートは、マリン・ト                                 |

#### 设置 IP 地址

通过 IVR 系统配置话机获取 IP 地址方式的方法是:

- 步骤 1 进入IVR主菜单。
- 步骤 2 输入选项 "01", IVR系统自动播放语音,提示用户话机当前的IP地址 获取方式。
- 步骤 3 根据语音提示,按 "9"切换IP地址获取方式,可以选择自动获取、 PPPOE、静态IP三种方式。

如果用户选择了静态 IP 地址,则需要手动输入 IP 地址等相关信息,手动输入的 方法如下:

步骤 1 在IVR系统中设置话机获取IP地址的方式为静态IP地址。

步骤 2 按 "\*" 键, IVR系统自动播放语音, 提示用户话机当前的IP地址。

步骤 3 按数字键盘输入想要设置的IP,格式为"192168xxxxx"。

步骤 4 按 "\*" 键, IVR系统自动播放语音, 提示用户当前的子网掩码。

步骤 5 按数字键盘输入子网掩码,格式为 "255255255xxx"。

步骤 6 重复步骤4和步骤5, 输入网关、DNS服务器等参数值。

步骤7按"#"键返回主菜单。

步骤 8 输入 "999" 重启话机, 使设置生效。

#### 设置升级

设置升级服务器地址的方式如下:

- 步骤 1 进入IVR主菜单。
- 步骤 2 输入选项 "13", IVR系统自动播放语音,提示用户当前的升级服务器地址。
- 步骤 3 按数字键盘输入想要设置的升级服务器地址,目前只支持IP地址格式。
- **步骤** 4 输入完成后, IVR系统自动播放语音, 提示用户新的升级服务器地址。 **步骤** 5 按 "#" 键返回到主菜单。

**步骤**6 输入选项"15", IVR系统自动播放语音,提示用户当前的升级方式。 **步骤**7 按"9"切换升级方式,可以选择HTTP/HTTPS/TFTP三种升级方式。 **步骤**8 按"#"键返回主菜单,新的设置自动生效。

设置配置文件服务器的方式与设置升级服务器地址的方法相似。

## 通过 WEB 页面设置

#### 访问 WEB 页面

#### 查看 IP

用户需要通过话机的 IP 地址访问 WEB 页面。查看话机 IP 的方法是: 当话机处于空闲状态时摘起手柄, 输入 "\*\*\*" 进入 IVR 系统, 听到语音提示后输入 "02", 话机将以语音的形式输出 IP 地址。

#### 访问步骤

- 步骤 1 将PC机与话机连接到同一LAN中。可以将话机和PC接入同一个交换机,或者将PC直接连接在话机的PC接口。
- 步骤 2 打开网页浏览器,在地址栏中输入话机IP地址,例如: http://192.168.0.60。
- 步骤 3 按Enter键, 在弹出的提示框中输入用户密码。默认用户密码为: 123。

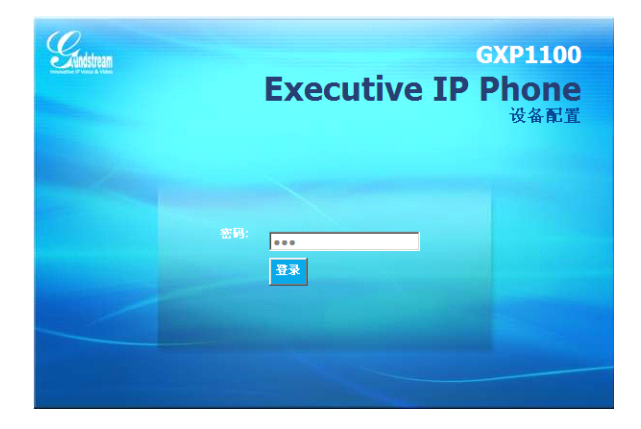

步骤 4 单击登录,进入WEB页面。

### WEB 页面说明

GXP110x的WEB页面包括状态、设置、账户三个部分。其中设置页面又分为 基本设置和高级设置。终端用户的权限较低,仅能对状态和基本设置两个页面进 行操作。

#### 状态页面

状态页面显示话机的账号信息、网络信息、版本信息和 MAC 地址。用户可以在 WEB 界面的菜单栏中单击**状态**,进入状态页面,如下图所示。

| $Q_{\mu}$                                                 |                                                                 |      | GXP1100 Ex | ecutive IP Phone<br>设备配置          |
|-----------------------------------------------------------|-----------------------------------------------------------------|------|------------|-----------------------------------|
| Innovative IP Voice & Video                               | 状态 设                                                            | 置 帐户 |            |                                   |
| 状态                                                        |                                                                 |      |            | 软件版本 1.0.1.80                     |
| 状态                                                        |                                                                 |      |            |                                   |
| MAC地址:                                                    | 00:0B:82:27:EF:5E                                               |      |            |                                   |
| IP地址:                                                     | 192.168.89.53                                                   |      |            |                                   |
| 产品模型:<br>零件号码:                                            | GXP1100<br>9620003011A                                          |      |            |                                   |
| 軟件版本:<br>boot:<br>core:<br>base:<br>prog.<br>aux:<br>dsp: | 1.0.1.11<br>1.0.1.80<br>1.0.1.80<br>1.0.1.80<br>unknown<br>1.66 |      |            |                                   |
| 系统运行时间:<br>系统时间:                                          | 1 day<br>12:16PM<br>Tue 07/12/11                                |      |            |                                   |
| <b>往册状态:</b><br>帐号1:                                      | CEM                                                             |      |            |                                   |
| PPPoE连接:                                                  | Disabled<br>未知NAT穿透类型                                           |      |            |                                   |
| 服务状态:                                                     |                                                                 |      |            |                                   |
| GUI:                                                      | RUNNING                                                         |      | MEM: 6300  |                                   |
| PHONE:                                                    | RUNNING                                                         |      | MEM: 5612  |                                   |
| 核心转储:                                                     | CLEAN                                                           |      |            |                                   |
|                                                           |                                                                 |      | 版权所得       | l 2011 Grandstream Networks, Inc. |

表 1-1 状态页面说明

| 参数名称   | 说明                                                                                                    |
|--------|----------------------------------------------------------------------------------------------------|
| MAC 地址 | 设备的 ID, 十六进制格式。每台话机的 MAC 地址唯一。                                                                                                    |
| IP 地址  | 话机的 IP 地址。                                                                                                    |
| 产品模型   | 显示产品型号信息。                                                                                                    |
| 零件号码   | 产品零件号码。                                                                                                    |
| 软件版本   | 用户可以根据软件版本判断软件升级是否成功。<br>prog: 软件发布号码,识别软件版本<br>boot: 启动代码版本号<br>core: core 版本号<br>base: base 版本号<br>aux: aux 版本号<br>dsp: dsp 版本号 |
| 系统运行时间 | 从上一次启动到目前的系统运行时长。                                                                                                    |

| 系统时间     | 电话目前的系统时间。            |
|----------|-----------------------|
| 注册状态     | 显示账户是否已经注册到 SIP 服务器上。 |
| PPPoE 连接 | 显示 PPPoE 连接是否已经激活。    |
| 服务状态     | 显示话机是否正常运行。           |

#### 基本设置页面

基本设置页面用于设置话机的基本特性,包括 IP 信息、用户密码设置、时间和 日期设置等。用户可以在 WEB 界面的菜单栏中选择**设置 > 基本设置**,进入基 本设置页面,如下图所示。

| $Q_{\cdots}$                              | GXP1100 Executive IP Phone<br>设备配置             |                                    |
|-------------------------------------------|------------------------------------------------|------------------------------------|
| <b>Andstream</b>                          |                                                |                                    |
| Innovative IP Voice & Video<br>其本设置 」高级设置 |                                                | 乾佳坂末 10 1 80                       |
| 其大投業                                      |                                                |                                    |
| 金平 (C 量)<br>终端用户密码:                       | (出于安全考虑不显示密码)                                  | IP電車<br>LCD青光亮度<br>(0-8 0対半闭 8対最高) |
| IP地址:                                     | DHCP                                           | (0 0, 0)))(0), 0))                 |
| 主机名<br>(Option 12):                       |                                                |                                    |
| 域名                                        |                                                |                                    |
| (Option 15):<br>厂家类别名                     | Grandstream GXP1100                            |                                    |
| (Option 60):                              | C PPPoE                                        |                                    |
| PPPoE帐号名:                                 |                                                |                                    |
| PPPoE密码:                                  |                                                |                                    |
| PPPoE服务名称:                                |                                                |                                    |
| IP地址:                                     | ✓ #%PRE:<br>192, 168, 0, 160                   |                                    |
| 子网捷码:                                     | 255 . 255 . 0 . 0                              |                                    |
| 网关:                                       | 0 . 0 . 0 . 0                                  |                                    |
| DNS服务器一:                                  | 0 . 0 . 0 . 0                                  |                                    |
| DNS服务器二:                                  | 0.0.0                                          |                                    |
| 首选DNS服务器:                                 |                                                |                                    |
| 002.111935.                               | 802.10天雨                                       |                                    |
| MD5密码:                                    |                                                |                                    |
|                                           | (出于安全考虑不显示密码)                                  |                                    |
| 多功能按键:                                    | 多功能健1                                          |                                    |
| 主要模式:                                     | 快速拨号                                           |                                    |
| <del>帐号</del> :                           | 帐号1                                            |                                    |
| 名称:                                       | 1503                                           |                                    |
| 用户ID:                                     | 1503                                           |                                    |
|                                           | 多功能键2                                          |                                    |
| 主要模式:                                     | 拨打DTMF                                         |                                    |
| <b>帐号</b> :                               | 帐号1                                            |                                    |
| 名称:                                       | 1503                                           |                                    |
| -н.                                       | 多功能課3                                          |                                    |
| 中国 · 中国 · 中国 · 中国 · 中国 · 中国 · 中国 · 中国 ·   | 体速始导                                           |                                    |
|                                           | NALES 5<br>  新号1                               |                                    |
| 名称:                                       |                                                |                                    |
| 甩户ID:                                     |                                                |                                    |
|                                           | 多功能键4                                          |                                    |
| 主要模式:                                     | 快速拔号                                           |                                    |
| 帐号:                                       | ₩·号1                                           |                                    |
| 名称:                                       |                                                |                                    |
| 用户ID:                                     |                                                |                                    |
| 时区:                                       | 自动                                             |                                    |
| 自定义时区:                                    | ▶ 启动DHCP Option 2时区设置<br>MTZ+6MDT+5,M4.1.0,M11 |                                    |
| 耳机键模式:                                    | ●默认模式 ○耳机模式                                    |                                    |
| 耳机TX 增益(dB):                              | 0 dB                                           |                                    |
| 耳机RX 增益(dB):                              | 0 dB                                           |                                    |
|                                           | 更新 取消 重启                                       |                                    |

#### 表 1-2 基本设置页面说明

| 参数名称             | 说明                                                             |  |
|------------------|----------------------------------------------------------------|--|
| 终端用户密码           | 终端用户登录 Web 页面的密码。25 字符以内,区分大小写                                 |  |
| IP 地址            | GXP110x 有三种设置形式:                                               |  |
|                  | DHCP: GXP110x 自动从 LAN 的首个 DHCP 服务器获取 IP 地址, DHCP 选择被 NAT 路由保留。 |  |
|                  | PPPOE:设置 PPPOE 账号(账号名、密码和名称)。                                  |  |
|                  | 静态 IP 配置:设置项包括 IP 地址、子网掩码、网关、DNS 服务器 1 和 2 以及首选 DNS 服务器。       |  |
|                  | 用户根据需求选择设置其中一种形式即可。                                            |  |
| 802.1x 模式        | 启用和禁用 802.1x 模式。选择了 EAP-MD5 模式后,用户<br>需输入以下的验证信息:              |  |
|                  | 802.1x 身份                                                      |  |
|                  | MD5 密码(出于安全考虑密码将不会显示)                                          |  |
| 多功能按键            | 设置多功能键的功能。<br>主要模式:多功能键的功能,可以设置为快速拨号、拨打<br>DTMF 或者回拨。          |  |
|                  | 用户 ID: 需要拨打的号码。回拨功能不需要填写此参数值。                                  |  |
| 时区               | 设置话机所在的时区。                                                     |  |
| 自定义时区            | 运行用户设置自定义时区,语法遵循默认设置。                                          |  |
| 耳机端口类型           | 选择需要修改增益的耳机端口。                                                 |  |
|                  | 2.5mm: 耳机增益设置对 2.5mm 耳机端口生效。                                   |  |
|                  | RJ22: 耳机增益设置对 RJ22 耳机端口生效。                                     |  |
| 耳机 TX 增益<br>(dB) | 通过+/-6dB 来修改被选的耳机的(2.5mm 或 RJ22) TX 增益; 默认为 0dB                |  |
| 耳机 RX 增益<br>(dB) | 通过+/-6dB 来修改被选的耳机的(2.5mm 或 RJ22) RX 增益; 默认为 0dB                |  |

### 保存更改的设置

用户对参数进行设置或修改后,请单击配置页面下方的**更新**按钮或按 Enter 键保 存设置。网页浏览器将弹出提示信息:

- 选择继续,则返回配置页面。
- 选择重启,则重启设备。

部分参数设置需要重启设备才能生效,建议用户修改配置后重启设备。

#### 重启

单击配置页面下方的**重启**按钮,网页浏览器会显示相应的提示页面。等待 60 秒 设备启动后,就可以重新登录或者使用设备了。

## 常见问题解答

#### 为什么我的话机听不到拨号音?

请确认话机的各个部分是否已经正确的安装和连接。话机的安装方法请参见包装 盒中附带的《潮流网络 GXP110x 快速安装手册》。

#### 为什么我的话机来电时不振铃?

检查话机的音量设置是否被调节到最小值。请在话机挂机并空闲的状态下,按 **——山山** · 键调节振铃音量。

#### 如何查看话机 IP?

在话机空闲状态下,摘起手柄,连续按 "\*" 键三次,听到语音提示后输入 "02", 话机将以语音形式输出 IP。

#### 如何修改用户密码?

登录话机 WEB 页面,打开基本设置页面,在参数"终端用户密码"的文本框中 输入新密码,保存设置并重启话机。

## 附录

节能

| 表 1-3 GXP110x 技术指标 |                                                                                                    |  |
|--------------------|----------------------------------------------------------------------------------------------------|--|
| 名称                 | 规范                                                                                                    |  |
| 协议/标准              | 支持 SIP RFC3261, TCP/IP/UDP, RTP/RTCP, HTTP/HTTPS,<br>ARP/RARP, ICMP, DNS (A record, SRV and NAPTR),<br>DHCP (client and server), PPPoE, TELNET, FTP, NTP,<br>STUN, SIMPLE, SIP over TLS, 802.1x, TR-069 |  |
| 网络接口               | 10/100mbps 以太网口,GXP1105 支持 PoE                                                                                                    |  |
| 功能按键               | 4个 XML 可编辑软按键, 6个特殊功能键: 呼叫保持, 免提, 发送/重拨, 转移, 闪断, 静音, 音量调节键                                                                                                    |  |
| 语音编码               | 支持 G.723.1, G.729A/B, G.711µ/a-law, G.726, G.722<br>(wide-band)和 iLBC, 带内和带外 DTMF(in audio, RFC2833,<br>SIP INFO)                                                                                       |  |
| 电话功能               | 呼叫保持,静音,转接,摘机自动拨号,自动应答,点击拨号,<br>灵活的拨号规则,自定义来电铃声、回铃音和等待音,服务器<br>冗余及 Fail-over 功能                                                                                                    |  |
| 高清语音               | 支持手柄高清晰语音通话                                                                                                    |  |
| 支架                 | 支持                                                                                                    |  |
| 墙体安装               | 支持                                                                                                    |  |
| QoS                | 支持第二层(802.1Q, 802.1p)和第三层(ToS, DiffServ, MPLS)<br>QoS                                                                                                    |  |
| 安全性                | 普通用户和管理员密码, MD5 和 MD5-sess based 鉴权, AES 安全配置文件, SRTP 和 TLS 通话加密, 802.1x 媒体访问控制                                                                                                    |  |
| 多语言支持              | 支持简体中文,英语,德语,意大利语,法语,西班牙语,韩<br>语,日语等                                                                                                    |  |
| 升级和部署              | 通过 TFTP/HTTP/HTTPS 方式升级固件,通过 TR-069 或者加密的 XML 配置文件进行大规模部署                                                                                                    |  |
| 电源和绿色              | 通用电源适配器:                                                                                                    |  |

最大功耗: 2.5W (电源适配器)

| 物理特性          | 尺寸: 201mm (W)×154mm (L)×78mm (D)      |  |
|---------------|---------------------------------------|--|
|               | 重量: 0.6KG                             |  |
| 工作温度及<br>环境湿度 | 32-104°F/0-40°C, 10-90%(无冷凝)          |  |
| 认证规范          | FCC/CE/C-Tick                         |  |
| 包装清单          | GXP110x 电话机,带线手柄,支架,通用电源适配器,网线,快速安装手册 |  |

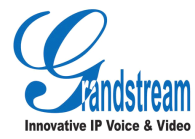

潮流网络技术有限公司 <u>www.grandstream.cn</u> Tel:0755-26014600